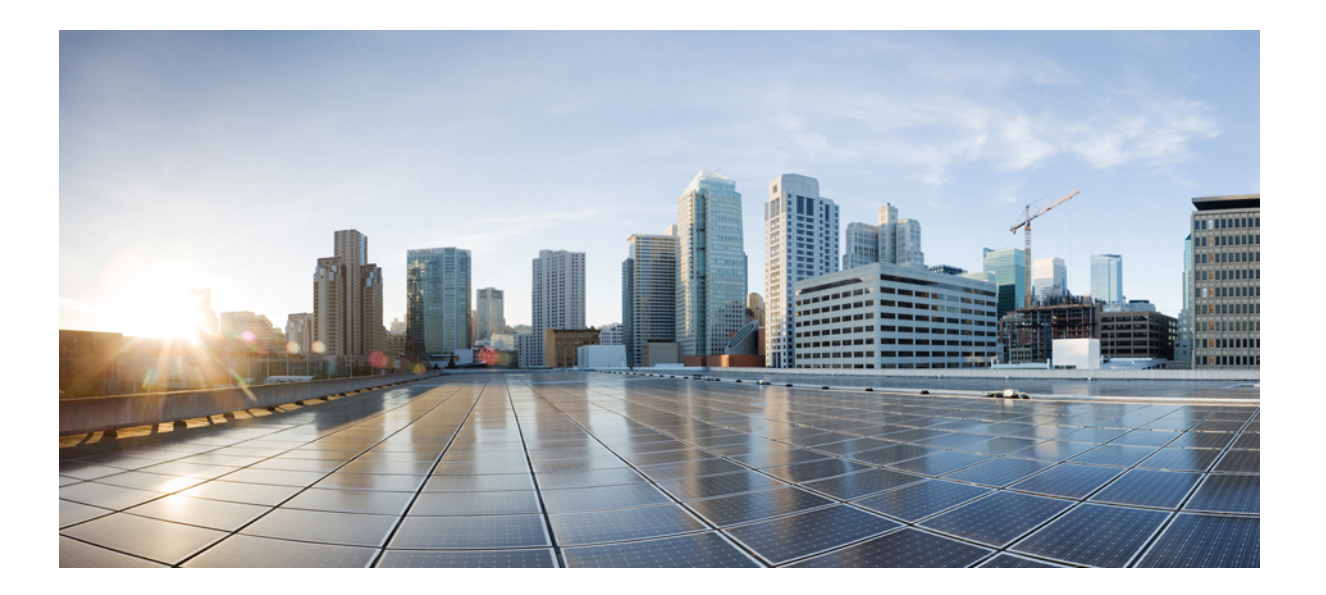

## **Cisco Unified Contact Center Express** リリース **11.5(1)** インストー ル/アップグレード ガイド

初版: 2016年08月10日

### シスコシステムズ合同会社

〒107-6227 東京都港区赤坂9-7-1 ミッドタウン・タワー http://www.cisco.com/jp お問い合わせ先:シスココンタクトセンター 0120-092-255 (フリーコール、携帯・PHS含む) 電話受付時間:平日10:00~12:00、13:00~17:00 http://www.cisco.com/jp/go/contactcenter/ 【注意】シスコ製品をご使用になる前に、安全上の注意(www.cisco.com/jp/go/safety\_warning/) をご確認ください。本書は、米国シスコ発行ドキュメントの参考和訳です。リンク情報につきま しては、日本語版掲載時点で、英語版にアップデートがあり、リンク先のページが移動/変更され ている場合がありますことをご了承ください。あくまでも参考和訳となりますので、正式な内容 については米国サイトのドキュメントを参照ください。また、契約等の記述については、弊社販 売パートナー、または、弊社担当者にご確認ください。

© 2018 Cisco Systems, Inc. All rights reserved.

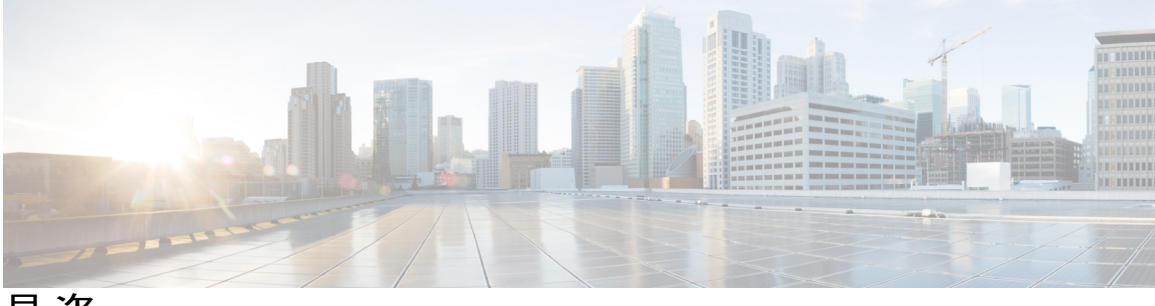

目 次

### はじめに vii

変更履歴 vii

このマニュアルについて viii

対象読者 viii

### 関連資料 ix

マニュアルの入手方法およびテクニカル サポート ix

マニュアルに関するフィードバック ix

### インストールの準備 1

インストールのシナリオ 1

システム要件 2

インストール前の重要な考慮事項 3

インストール前のタスク 4

### Unified CCX のインストール 5

インストール DVD からの Unified CCX のインストール 5

2番目のノードの追加 6

2番目のノードでの Unified CCX のインストール 6

### 無人インストール 7

Answer File Generator を使用した無人インストールの実行 8

インストール時のサービス アップデート 8

サービスアップデートの適用8

### インストール後のタスク 11

- 最初のノードの設定 11
- 2番目のノードの設定 12

LAN から WAN へのネットワーク配置の切り替え 13

Unified CCX クライアントのインストール 13

### Unified CCX のアップグレード 15

Unified CCX のアップグレードタイプ 15 アップグレードに関する重要な考慮事項 17 アップグレード前の作業 19 Unified CCX のアップグレード シナリオ 19 COP ファイル 23 COPファイルの適用 23 更新アップグレードをサポートする仮想マシン パラメータ 24 Web インターフェイスを使用した Unified CCX のアップグレード 24 CLIを使用した Unified CCX のアップグレード 25 VMware ツールのアップグレード 26 vSphere クライアントによる Unified CCX 用 VMware ツールのアップグレード 26 CLI による Unified CCX 用 VMware ツールのアップグレード 26 Windows ゲスト OS による Unified CCX 用 VMware ツールのアップグレード 27 NIC アダプタのタイプの変更 27 バージョンの確認と切り替えの実行 28 Unified CCX のバージョンの確認 29 サービスのステータスの確認 30 Unified CCX データベース レプリケーションの確認 31 シスコ データベースのレプリケーションの確認 32 Unified CCX  $p = \sqrt{2} \sqrt{2}$ Unified CCX のロールバック 35 ロールバックの重要な考慮事項 35 単一ノード設定のアップグレードのロールバック 36 HA 設定のアップグレードのロールバック 36

ロールバック後のデータベース レプリケーションのリセット 37

Unified CCX クライアントのロールバック 37

ロールバック後の履歴レポートユーザへの影響 37

### サーバ設定テーブル 39

インストールに関するサーバ設定情報 39

### Unified CCX ライセンス 45

デモライセンス 46

#### インストール前のライセンス MAC の取得 46

I

インストール後のライセンス MAC の取得 47 コマンドライン インターフェイスの使用 47 Administrator の Web インターフェイスの使用 47 ライセンスのアップロード 47

I

٦

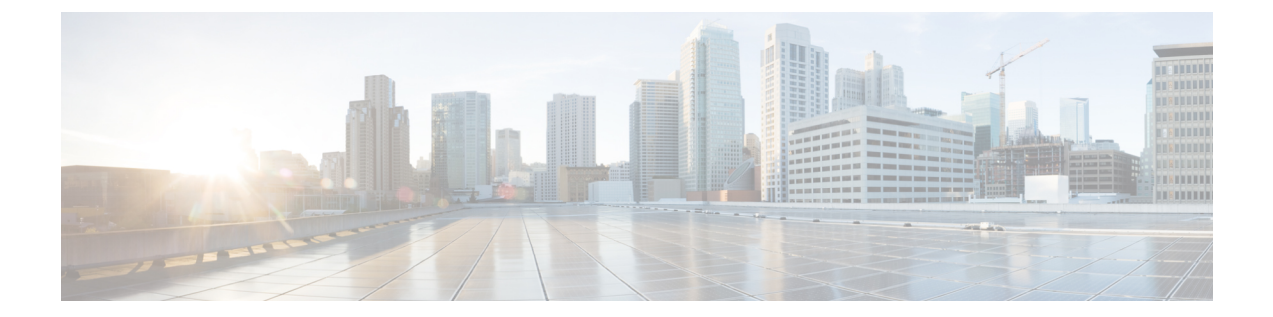

# はじめに

この文書では、クラスタ環境の単一ノード展開、または2ノードのハイアベイラビリティ展開 で Cisco Unified Contact Center Express (Unified CCX) をインストールする方法を説明します。 Unified CCX をインストールまたはアップグレードする前に、すべてのインストール手順を十分 に確認してください。

- 変更履歴, vii ページ
- このマニュアルについて, viii ページ
- 対象読者, viii ページ
- 関連資料, ix ページ
- ・ マニュアルの入手方法およびテクニカル サポート, ix ページ
- マニュアルに関するフィードバック, ix ページ

# 変更履歴

ſ

次の表に、このガイドで行われた変更のリストを示します。最新の変更が上部に表示されます。

| 変更内容                                              | 参照先                                                                      | 日付      |
|---------------------------------------------------|--------------------------------------------------------------------------|---------|
| リリース 11.5(1) 向けのマニュアルの初期リリース                      |                                                                          | 2016年8月 |
| 更新アップグレードをサポート<br>する仮想マシン パラメータ                   | 更新アップグレードをサポー<br>トする仮想マシンパラメータ<br>, (24 ページ)                             |         |
| Web インターフェイスと CLI<br>による Unified CCX のアップグ<br>レード | Web インターフェイスを使用<br>した Unified CCX のアップグ<br>レード, (24 ページ)                 |         |
|                                                   | CLI を使用した Unified CCX<br>のアップグレード, (25 ペー<br>ジ)                          |         |
| VMware ツールのアップグレード                                | VMwareツールのアップグレー<br>ド, (26 ページ)                                          |         |
|                                                   | vSphere クライアントによる<br>Unified CCX 用 VMware ツール<br>のアップグレード, (26 ペー<br>ジ)  |         |
|                                                   | CLI による Unified CCX 用<br>VMware ツールのアップグレー<br>ド, (26 ページ)                |         |
|                                                   | Windows ゲスト OS による<br>Unified CCX 用 VMware ツール<br>のアップグレード, (27 ペー<br>ジ) |         |
| NIC アダプタのタイプの変更                                   | NIC アダプタのタイプの変更<br>, (27 ページ)                                            |         |
| 100 および 300 エージェント向<br>けの最新の OVA の変更              | バージョンの確認と切り替え<br>の実行, (28ページ)                                            |         |

# このマニュアルについて

対象読者

このガイドは、Cisco Unified Communications のシステム管理者を対象としています。

## 関連資料

ſ

# マニュアルの入手方法およびテクニカル サポート

ドキュメントをダウンロードし、サービス要求を送信し、詳細情報を見つけるには、http:// www.cisco.com/en/US/docs/general/whatsnew/whatsnew.htmlの『*What's New in Cisco Product Documentation*』を参照してください。

『What's New in Cisco Product Documentation』RSS フィードを購読して、デスクトップのRSS リー ダーに直接更新が送信されるようにすることもできます。RSS フィードは無料のサービスです。 シスコは現在、RSS バージョン 2.0 をサポートしています。

# マニュアルに関するフィードバック

このドキュメントのフィードバックをお寄せいただくには、次のアドレス宛に電子メールを送信 してください。

contactcenterproducts\_docfeedback@cisco.com

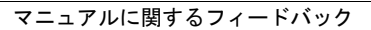

٦

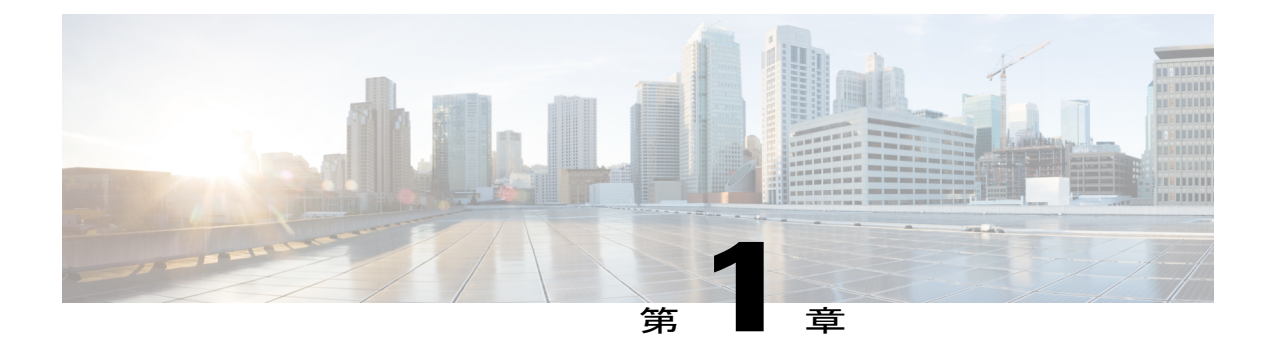

# インストールの準備

- インストールのシナリオ,1ページ
- ・ システム要件, 2 ページ
- ・インストール前の重要な考慮事項,3ページ
- インストール前のタスク, 4 ページ

# インストールのシナリオ

Unified CCX のインストールには、次のインストール オプションがあります。

- ・標準インストール:このオプションでは、インストールディスクから Unified CCX のソフト ウェアをインストールできます。
- ・無人インストール:このオプションでは、インストールディスクと事前に設定された USB ディスクを使用して、Unified CCX のソフトウェアを無人でインストールできます。
- 仮想化: Unified CCX は仮想マシンでのインストールをサポートしています。詳細については、http://docwiki.cisco.com/wiki/Virtualization\_for\_Cisco\_Unified\_Contact\_Center\_Expressの仮想化に関する wiki を参照してください。

### 表1:インストールのシナリオ

| インストールのシ<br>ナリオ               | タスク                                                                                                    |
|-------------------------------|----------------------------------------------------------------------------------------------------|
| スタンドアロン<br>(単一ノード)の<br>設定     | <ul> <li>標準インストール:</li> <li>・インストール DVD からの Unified CCX のインストール, (5 ページ)</li> <li>・最初のノードの設定, (11 ページ)</li> <li>無人インストール:</li> <li>・Answer File Generator を使用した無人インストールの実行, (8 ページ)</li> <li>・最初のノードの設定, (11 ページ)</li> </ul>                                                                                                    |
| ハイ アベイラビリ<br>ティ(2 ノード)の<br>設定 | 標準インストール:<br>・インストール DVD からの Unified CCX のインストール, (5 ページ)<br>・最初のノードの設定, (11 ページ)<br>・2 番目のノードの追加, (6 ページ)<br>・2 番目のノードでの Unified CCX のインストール, (6 ページ)<br>・2 番目のノードの設定, (12 ページ)<br>無人インストール:<br>・Answer File Generator を使用した無人インストールの実行, (8 ページ)<br>・最初のノードの設定, (11 ページ)<br>・2 番目のノードの追加, (6 ページ)<br>・Answer File Generator を使用した無人インストールの実行, (8 ページ)<br>・2 番目のノードの追加, (12 ページ) |

# システム要件

システム要件の詳細については、http://docwiki.cisco.com/wiki/Compatibility\_Matrix\_for\_Unified\_CCX で『*Compatibility Matrix for Cisco Unified CCX*』 『*Compatibility Matrix for Cisco Unified CCX*』 を参 照してください。

## インストール前の重要な考慮事項

インストールを進める前に、次の情報を注意してお読みください。

- Unified CCX は仮想マシンのみにインストールできます。Unified CCX はベア メタル サーバ にはインストールされません。
- Unified CCX のインストールでは、DNS 設定とドメインのフィールドは必須です。正引きと 逆引き参照の両方が必要です。DNS は Unified CCX チャット機能が動作するために必要であ り、また、Unified IP IVR でのホスト名による ICM との統合にも必要です。
- 既存のサーバに Unified CCX をインストールすると、ハードドライブがフォーマットされ、 そのドライブ上の既存のすべてのデータが上書きされます。また、システム BIOS、ファー ムウェア、および Redundant Array of Inexpensive Disk (RAID)の設定が古い場合は、それら もアップグレードします。
- ・物理メディアを損傷させる想定外の停電からUnified CCX サーバを保護するために、各Unified CCX ノードを必ず無停電電源(UPS)に接続してください。
- クラスタ内のすべてのサーバは、同じリリースの Unified CCX を実行する必要があります。
   ただし、クラスタ ソフトウェアのアップグレード中に限り、一時的な不一致は許可されます。
- ・サーバの IP アドレスが変更されないように、スタティック IP アドレスを使用してサーバを 設定します。
- インストール中は、設定タスクを行わないでください。
- インストールプログラムの実行中に入力するフィールド値(ホスト名とパスワード)には、 大文字と小文字の区別があるので注意してください。ホスト名は小文字にする必要があり、 文字数制限は24文字です。
- ・管理者ユーザ名が CUCM 内のどのエンドユーザの名前とも一致しないことを確認してくだ さい。
- USB ドライブを挿入または取り外したときに、コンソールに「sdb:ドライブキャッシュは ライトスルーでの動作を仮定(sdb: assuming drive cache: write through)」のようなエラーメッ セージが表示されることがあります。これらのメッセージは無視しても差し支えありません。

# インストール前のタスク

手順

- ステップ1 システム時刻がネットワークタイムプロトコル(NTP)サーバの時刻である場合(VMware 展開では必須)、2番目のノードをインストールする前に、最初のノードがNTPサーバと同期していることを確認します。
  - (注) 最初のノードがNTPサーバと同期できない場合は、2番目のノードのインストールも失 敗します。
- ステップ2 ファイアウォールがルーティングパスにある場合は、ノード間のファイアウォールを無効にします。インストールが完了するまでは、ファイアウォールのタイムアウト設定を大きな値にしておきます。
- **ステップ3** 新しいサーバを接続するネットワークインターフェイスカード(NIC)の速度とスイッチポート の二重化設定を記録します。
- ステップ4 シスコ サーバに接続されているスイッチ ポートでは、すべて PortFast を有効にしてください。
   注意 Unified CCX ノード間でネットワーク アドレス変換(NAT) またはポート アドレス変換
   (PAT) を実行しないでください。
- **ステップ5** ライセンス ファイルを入手します。詳細については、**インストール前のライセンス MAC の取得** を参照してください。
- ステップ6 インストール中にパッチを適用する場合は、Cisco Technology Developer Partner Program (CTDP) を通じてシスコが認定したセキュア ファイル転送プロトコル (SFTP) サーバを使用します。サ ポートされている SFTP サーバに関する詳細については、http://www.cisco.com/en/US/products/sw/ custcosw/ps1846/products\_installation\_and\_configuration\_guides\_list.htmlの『Cisco Unified Contact Center Express Disaster Recovery System Administration Guide』の「System Requirements」の項を参照してく ださい。

関連トピック

インストール前のライセンス MAC の取得, (46 ページ)

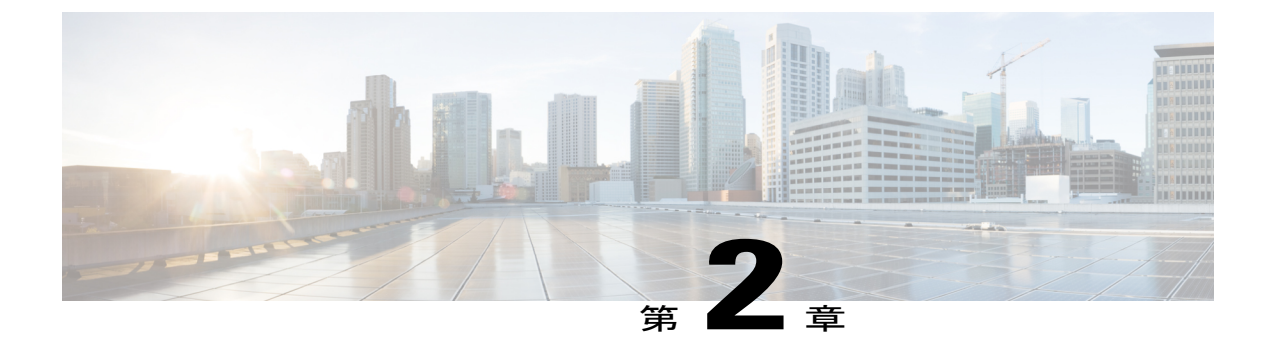

# Unified CCX のインストール

- ・ インストール DVD からの Unified CCX のインストール, 5 ページ
- •2番目のノードの追加, 6ページ
- 2番目のノードでの Unified CCX のインストール, 6 ページ
- 無人インストール, 7 ページ
- インストール時のサービスアップデート,8ページ

# インストール DVD からの Unified CCX のインストール

インストール DVD から Unified CCX をインストールするには、次の手順を実行します。

### 手順

- ステップ1 インストール DVD から起動します。
- ステップ2 インストールを開始する前に、インストーラはDVDの整合性をチェックします。メディアチェックを実行するには、[はい(Yes)]をクリックします。
   a) メディア チェックが失敗した場合は、シスコから別の DVD を入手します。

  - b) メディア チェックに合格した場合は、[OK]をクリックし、インストーラを続行します。
- **ステップ3** 画面に表示される指示に従います。[パッチの適用(Apply Patch)]ウィンドウが表示されたら、 [いいえ(No)]を選択し、基本インストールを開始します。
  - (注) パッチの適用によるサービスアップグレードを実行する場合は、インストール時のサー ビス アップデートを参照してください。
- **ステップ4** 画面の指示に従ってインストールを実行します。**インストールに関するサーバ設定情報**の情報を 使用して、インストール中に必要な基本設定情報を入力します。

### 次の作業

最初のノードの設定, (11ページ)

(注)

2番目のノードにインストールする場合は、最初のノードを設定してから2番目のノードを追加します。

### 関連トピック

インストール時のサービスアップデート, (8ページ) インストールに関するサーバ設定情報, (39ページ)

# 2番目のノードの追加

最初のノードで2番目のノードのIPアドレスを設定します。

### 手順

| ステップ1 最初のノードの Cisco Unified CCX Administration の Web インターフェイスにログインし | ます | -<br>c |
|---------------------------------------------------------------------|----|--------|
|---------------------------------------------------------------------|----|--------|

- ステップ2 [システム (System)]>[サーバ (Server)]を選択します。
- ステップ3 [新規追加(Add New)]をクリックします。
- ステップ4 [ホスト名/IPアドレス (Host Name/IP Address)]フィールドに、2番目のノードの IP アドレスまた はホスト名を入力します。
- **ステップ5** [IPv6 アドレス(デュアル IPv4/IPv6 用) (IPv6 Address (for dual IPv4/IPv6))]フィールドに IPv6 ア ドレスを入力します。
- ステップ6 [MACアドレス (MAC Address)]フィールドに MAC アドレスの詳細を入力します。
- **ステップ7** [追加(Add)]をクリックします。

### 次の作業

2番目のノードでの Unified CCX のインストール, (6ページ)

# 2番目のノードでの Unified CCX のインストール

クラスタの2番目のノードでUnified CCX をインストールするには、次の手順を実行します。

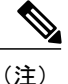

この手順は、オフピーク時に実行し、クラスタ形成時にコールがドロップしないようにしま す。

### 手順

- **ステップ1** 最初のノードが NTP サーバと同期されていることを確認します。
  - a) 最初のノードの CLI から、utils ntp status を入力します。出力に同期状態が示されます。
     (注) 最初のノードが NTP サーバと同期されていないと、2 番目のノードのインストール は失敗します。
- ステップ2 手順「インストール DVD からの Unified CCX のインストール, (5 ページ)」を使用して2番目のノードでUnified CCX をインストールします。インストール時に2番目のノードが最初のノードに接続していることをシステムが確認します。
  - (注) 1 最初のノードでSMTPサーバを設定している場合は、2番目のノードでもSMTPサー バを設定する必要があります。
    - 2 インストール手順中に管理者ユーザ名とパスワードの入力を求められたら、Unified CCX の最初のノードで設定した管理者ユーザ名とパスワードを入力します。これを 行わないと、インストールは失敗します。

### 次の作業

2番目のノードの設定, (12ページ)

## 無人インストール

Unified Communications Answer File Generator は、Unified CCX 9.0(1) 以降の無人インストール用の 応答ファイルを生成します。

Answer File Generator は次の機能をサポートします。

- ・パブリッシャノードとサブスクライバノードでの無人インストール用応答ファイルの同時
   生成と保存
- ・データエントリの構文的な検証
- ・オンライン ヘルプおよびマニュアルの表示

- (注) 1 無人インストールがサポートするのは基本インストールのみであり、アップグレードはサポートしません。
  - 2 Linux 2.6 との互換性を持たせるように事前にフォーマットされた USB ディスクを設定ファ イルに使用します。このキーの形式は、FAT32 です。

## Answer File Generator を使用した無人インストールの実行

手順

- ステップ1 http://www.cisco.com/web/cuc\_afg/index.html (Cisco Unified Communications Answer File Generator の Web ページ) に移動します。
- **ステップ2** 必要なフィールドに入力します。 表示されたライセンス MAC を書き留めます。
  - 注意 ライセンス MAC は、Answer File Generator のページに入力した基本設定情報に基づいて 生成されます。サーバのこれらの値を変更した場合は、ライセンス MAC が無効になり、 新しいライセンスを要求する必要が生じます。
- **ステップ3** Linux 対応の USB ドライブに platformConfig.xml ファイルを保存します。
- ステップ4 Unified CCX をインストールするたサーバに USB ドライブを接続します。
- ステップ5 インストール DVD からの Unified CCX のインストール, (5 ページ)の指示に従って操作します。

# インストール時のサービス アップデート

インストール プロセス中に、最近のサービス アップデート(SU)のインストール ディスクに含まれているバージョンをアップグレードすることができます。[パッチの適用(Apply Patch)]ウィンドウで[はい(Yes)]をクリックすると、インストール ウィザードは DVD からインストールしてシステムを再起動し、パッチを適用します。次のソースから SUのパッチにアクセスできます。

- ・[ローカル(LOCAL)]: ローカルDVD からアップグレード ファイルを取得します。
- •[SFTP]:セキュアファイル転送プロトコル(SFTP)を使用して、リモートサーバからアップ グレードファイルを取得します。
- •[FTP]:ファイル転送プロトコル (FTP) を使用して、リモートサーバからアップグレード ファイルを取得します。

## サービス アップデートの適用

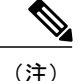

HA 設定の場合、ノード2 でこの手順を繰り返します。

はじめる前に

DVD からアップグレードするには、次の手順を実行します。

- 1 www.cisco.com から、適切なアップグレードファイルをダウンロードします。
- 2 DVDにアップグレードファイルのISOイメージを作成します。ISOファイルをDVDにコピー しないでください。

FTP/SFTP サーバからアップグレードするには、次の手順を実行します。

- 1 <u>www.cisco.com</u>から、適切なアップグレードファイルをダウンロードします。
- 2 お使いのサーバがアクセスできる、サポートされた FTP/SFTP サーバにアップグレードファイ ルを配置します。

### 手順

- ステップ1 インストール手順の進行中に、パッチを適用するかどうかを尋ねるメッセージが表示された場合 は、[パッチの適用(Apply Patch)]ウィンドウで[はい(Yes)]を選択します。UCCXのインストー ルの詳細については、インストール DVD からの Unified CCX のインストールを参照してくださ い。
- ステップ2 ソースに[SFTP]か[FTP]、または[ローカル(LOCAL)]を選択し、[OK]をクリックします。
- **ステップ3** パッチ ディレクトリおよびパッチ名を入力し、[OK]をクリックします。

| オプション                  | 説明                                                                                                    |
|------------------------|----------------------------------------------------------------------------------------------------|
| Linux または UNIX サー<br>バ | ディレクトリ パスの先頭にピリオド(.)を入力し、スラッシュ(/)<br>を続けます。                                                                         |
|                        | 例: ./patches                                                                                                    |
| Windows サーバ            | <ul> <li>パスの先頭はスラッシュ(/)で開始し、パス全体にスラッシュ</li> <li>を使用します。</li> </ul>                                                  |
|                        | <ul> <li>サーバの FTP または SFTP のルート ディレクトリからパスを開始します。Windowsの絶対パスは入力しないでください。このパスは、たとえば、"C:"などのドライブ文字で始まります。</li> </ul> |
|                        | 例: /patches                                                                                                    |

- ステップ4 パッチを適用するには、[続行(Continue)]をクリックします。 パッチがインストールされ、サーバが再起動します。
- **ステップ5** パッチのインストール後にサーバが再起動したら、[続行(Proceed)]を選択してインストールを 続行するか、[キャンセル(Cancel)]を選択してインストールを中止します。

### 関連トピック

インストール DVD からの Unified CCX のインストール, (5ページ)

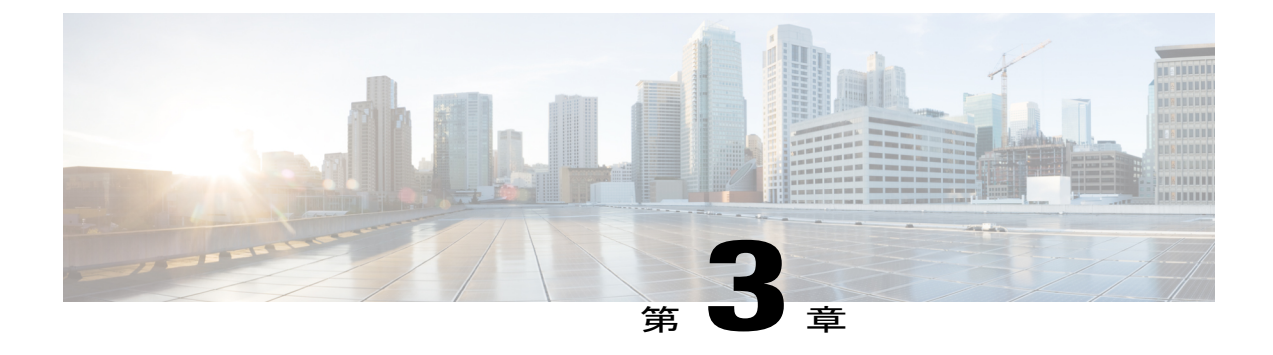

# インストール後のタスク

Unified CCX をインストールした後に Unified CCX Administration の Web インターフェイスにアク セスし、システムの初期設定を実行します。

- ・ 最初のノードの設定, 11 ページ
- •2番目のノードの設定, 12ページ
- ・ LAN から WAN へのネットワーク配置の切り替え, 13 ページ
- Unified CCX クライアントのインストール, 13 ページ

# 最初のノードの設定

### はじめる前に

次のユーザが Unified Communications Manager アプリケーションに追加されていることを確認します。

- Unified CM ユーザ:これらのユーザは、管理者として Unified CCX に割り当てられている Unified Communications Managerのエンドユーザです。管理者のクレデンシャルを使用して、 Unified CCX の次のコンポーネントにログインできます。
  - Unified CCX Application Administration
  - Cisco Unified CCX Serviceability
  - Cisco Finesse Administration
  - Cisco Unified Intelligence Center Administration
  - Cisco Identity Service

これらのユーザは、Unified CCX と Unified Communications Manager を統合する必要があります。 Unified CM ユーザの追加の詳細については、次の URL で入手できる『*Cisco Unified Communications Manager Administration Guide*』の「User Management Configuration」の項の「User Group Configuration」 サブセクション内の「Adding Users to a User Group」のトピックを参照してください。

http://www.cisco.com/c/en/us/support/unified-communications/unified-communications-manager-callmanager/products-maintenance-guides-list.html.

### 手順

ステップ1 次の URL 形式を使用して、設定を開始する最初のノードの [Cisco Unified CCX Administration]ページにログインします。

http://<servername or IP address>/appadmin

- (注) インストール時に[アプリケーションユーザ名(Application User Name)]と[アプリケーションユーザパスワード(Application User Password)]に入力したクレデンシャルを使用します。
- ステップ2 画面の指示に従って、設定を実行します。
  - (注) アプリケーションユーザ(AXLユーザ)を設定するには、Unified CCX で管理者権限を 持つ Unified Communications Manager エンドユーザのクレデンシャルを使用します。

### 次の作業

2番目のノードの追加, (6ページ)

## 2番目のノードの設定

### 手順

- **ステップ1** 設定を開始するには、2番目のノードの [Cisco Unified CCX Administration] ページにログインします。
  - (注) インストール時に[アプリケーションユーザ名(Application User Name)]と[アプリケーションユーザパスワード(Application User Password)]に入力したクレデンシャルを使用します。
- **ステップ2** [Unified CCX レプリケーションウィザードにようこそ (Welcome to Unified CCX Replication Wizard)] ページで、すべてのフィールドに値を入力し、[次へ (Next)]をクリックします。
- ステップ3 [コンポーネントのアクティブ化 (Component Activation)]ページで、すべてのコンポーネントがアクティブになるまで待機し、[次へ (Next)]をクリックします。
   [ネットワーク展開タイプ (Network Deployment Type)]でLANを選択した場合は、[Cisco Unified CCX設定結果の情報 (Cisco Unified CCX Setup Result Information)]ページが表示されます。
- ステップ4 [ネットワーク展開タイプ (Network Deployment Type)]で WAN を選択した場合は、[Cisco Unified CMの設定 (Cisco Unified CM Configuration)]ページに適切な値を入力します。画面の指示に従って、設定を実行します。

## LAN から WAN へのネットワーク配置の切り替え

LAN ベースの2ノード設定を WAN 経由の作業に変更できます。2ノード設定のネットワーク展開を LAN から WAN に変更するには、次の手順を実行します。

### 手順

- **ステップ1** Unified CCX Administration Web インターフェイスを使用して最初のノードにログインします。
- ステップ2 [システム (System)]>[サーバ (Server)]を選択し、リストから2番目のノードを削除します。
- **ステップ3** 最初のノードで2番目のノードの詳細を再度追加します。2番目のノードの追加を参照してくだ さい。
- **ステップ4** ノード2を再インストールします。2番目のノードでの Unified CCX のインストールを参照して ください。
- ステップ5 2番目のノードを設定し、WAN として [ネットワーク展開タイプ(Network Deployment Type)]を 選択します。2番目のノードの設定を参照してください。
- ステップ6 2番目のノードの新しい Unified Communications Manager テレフォニー コール制御グループを追加 または設定します。
   詳細については、次の URL で入手可能な『Cisco Unified Contact Center Express Administration Guide』の「Unified CM Telephony Call Control Group configuration」を参照してください。
   http://www.cisco.com/en/US/products/sw/custcosw/ps1846/products\_installation\_and\_configuration\_guides\_ list.html

### 関連トピック

2番目のノードの追加, (6ページ)
2番目のノードでの Unified CCX のインストール, (6ページ)
2番目のノードの設定, (12ページ)

# Unified CCX クライアントのインストール

### はじめる前に

Unified CCX Editor にアクセスするには、ローカル マシンで DNS クライアントを設定する必要が あります。

ローカル マシンが Unified CCX が存在するドメインにない場合は、Unified CCX ノードを収容するマシンのローカル ホスト ファイルのホスト名を入力します。

### 手順

- ステップ1 [ツール (Tools)]>[プラグイン (Plug-ins)]を選択します。
- ステップ2 [Cisco Unified CCX Editor]を選択し、Unified CCX Editor をインストールします。
- ステップ3 必要に応じて、[Windows用のCisco Unified Real-Time Monitoring Tool (Cisco Unified Real-Time Monitoring Tool for Windows)]または [Linux用のCisco Unified Real-Time Monitoring Tool (Cisco Unified Real-Time Monitoring Tool for Linux)]を選択し、Unified RTMT をインストールします。

### 次の作業

2番目のノードの追加, (6ページ) (ハイアベイラビリティの場合)。

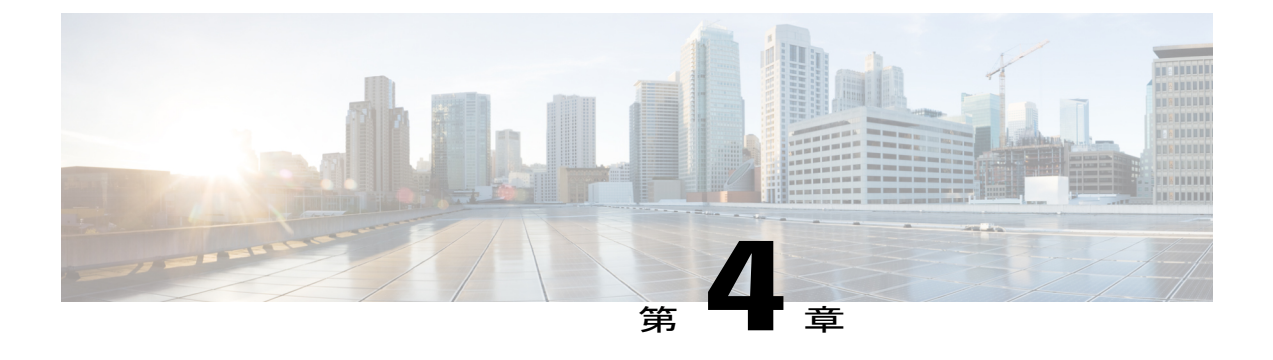

# Unified CCX のアップグレード

この章では、Unified CCX をアップグレードする方法について説明します。

- Unified CCX のアップグレードタイプ, 15 ページ
- アップグレードに関する重要な考慮事項, 17 ページ
- アップグレード前の作業, 19 ページ
- Unified CCX のアップグレード シナリオ, 19 ページ
- COPファイル, 23 ページ
- 更新アップグレードをサポートする仮想マシンパラメータ, 24 ページ
- Web インターフェイスを使用した Unified CCX のアップグレード, 24 ページ
- CLIを使用した Unified CCX のアップグレード, 25 ページ
- VMware ツールのアップグレード, 26 ページ
- NIC アダプタのタイプの変更, 27 ページ
- ・バージョンの確認と切り替えの実行,28ページ
- Unified CCX のバージョンの確認, 29 ページ
- ・ サービスのステータスの確認, 30 ページ
- Unified CCX データベース レプリケーションの確認, 31 ページ
- シスコデータベースのレプリケーションの確認、32ページ
- Unified CCX クライアントのアップグレード, 32 ページ

# Unified CCX のアップグレード タイプ

アップグレードファイルは Cisco Options Package (COP) ファイルまたは ISO イメージとして利用できます。

コマンドラインインターフェイス(CLI)から、または Cisco Unified OS Administration の Web イ ンターフェイスを介してCOPファイルを使用し、Unified CCXをアップグレードできます。FTP/SFTP サーバから COP ファイルを適用できます。

Unified CCX は、次を介して ISO イメージを使用してアップグレードできます。

- Cisco Unified OS Administration の Web インターフェイス
- ・コマンドラインインターフェイス (CLI)

ISO イメージは、次を介して適用できます。

・ローカル DVD

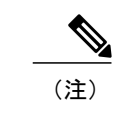

ローカル DVD は、ブート可能な ISO イメージの場合とブート不可能な ISO イ メージの場合があります。

• FTP/SFTP サーバ

(注)

サポートされているアップグレードについては、次の URL で入手可能な『Compatibility Matrix for Cisco Unified CCX』 『Compatibility Matrix for Cisco Unified CCX』を参照してください。 http://docwiki.cisco.com/wiki/Compatibility\_Matrix\_for\_Unified\_CCX

Unified CCX には、次のアップグレード オプションがあります。

表2:アップグレードのタイプ

| アップグレー<br>ド タイプ                     | アップグレード パス                              | 説明                                                                                                    |
|-------------------------------------|-----------------------------------------|----------------------------------------------------------------------------------------------------|
| Linux から<br>Linux への<br>アップグレー<br>ド | 10.6.x/10.6.xSUx/11.0.x か<br>ら 11.5.x へ | <ul> <li>・アップグレード中のサービス中断も、その後の<br/>サーバ再起動もありません。</li> <li>・新しいバージョンが非アクティブパーティション<br/>にインストールされます。</li> </ul> |
| 更新アップグ<br>レード (RU)                  | 10.5.x から 11.5.x へ                      | アップグレードと後続のサーバ再起動時にサービスが<br>中断されます。                                                                            |
|                                     | 10.0.x から 11.5.x へ                      | アップグレードと後続のサーバ再起動時にサービスが<br>中断されます。                                                                            |
|                                     | 9.x.x から 11.5.x へ                       | アップグレードと後続のサーバ再起動時にサービスが<br>中断されます。                                                                            |

| アップグレー<br>ドタイプ                                             | アップグレード パス        | 説明                                                                                                    |
|------------------------------------------------------------|-------------------|----------------------------------------------------------------------------------------------------|
| COP ファイル<br>COP ファイル<br>の適用, (23<br>ページ)を参<br>照してくださ<br>い。 | 同じバージョンに対する<br>修正 | <ul> <li>・アップグレードと後続のサーバ再起動時にサービ<br/>スが中断されます。</li> <li>・COP ファイルがアクティブパーティションにイ<br/>ンストールされます。アンインストールはできま<br/>せん。アンインストールする場合は、シスコにご<br/>連絡ください。</li> </ul> |

# アップグレードに関する重要な考慮事項

- Unified CCX は仮想マシンのみにインストールします。Unified CCX はベアメタル上では動作 しません。
- •DNS は必須です。アップグレードする前に、ドメイン名と DNS サーバの IP が設定されていることを確認し、DNS サーバの正引き参照と逆引き参照が正しいことを確認します。
- Unified CCX 10.0(1) 以降、メモリ要件が変更されています。RAM 要件の詳細については、 http://docwiki.cisco.com/wiki/Virtualization\_for\_Cisco\_Unified\_Contact\_Center\_Express#Version\_ 10.0.28x.29 を参照してください。
- Unified CCX 10.0(1)以降にアップグレードした後は、特殊文字、たとえば、ドル(\$)、アンパサンド(&)、一重引用符(')、コロン(:)、山カッコ(<>)、角カッコ([])、カッコ({})、二重引用符(''')、ハッシュ(#)、パーセント(%)、セミコロン(;)、カンマ(,)、チルダ(~)、パイプ()、スラッシュ(/)、疑問符(?)、バックスラッシュ()を含むエージェントIDおよびスーパーバイザIDは無視されます。Cisco Unified Communications Manager でこれらのユーザ ID を変更しようとすると、Unified CCX 10.0(1) はそれらを新しいID と認識し、これらのユーザ ID は回復できなくなります。
- Unified Intelligence Center が利用可能な唯一のレポート クライアントです。
- 変更はアップグレード後に失われるため、アップグレード中に設定に変更を加えないでください。
- •HA 設定では、最初のノードと2番目のノードの両方のバージョンを同時に切り替えないで ください。2番目のノードのバージョン切り替えは、最初のノードでバージョンを切り替え てから行います。そうしないと、アップグレードが失敗したり、データに不一致が生じるこ とがあります。
- Unified CCX のアップグレードは、サービスの中断を避けるため、オフピーク時またはメン テナンス期間中に行ってください。

- Unified CCX と Cisco SocialMiner のアップグレードは、同じメンテナンス期間中に行います。
   その際、Cisco SocialMiner のアップグレードを最初に実行し、次に Unified CCX のアップグレードを実行します。
- クラスタ内の両方のノードで同じリリースの Unified CCX を実行する必要があります。ただし、クラスタ ソフトウェアのアップグレード中に限り、一時的な不一致は許可されます。
- バージョンを切り替えた後、最初のUnified CCX 再起動時、サービスの起動に30分ほどかかることがあります。これは、アップグレード後のセキュリティポリシーの適用によって生じます。この遅延は、その後の再起動では生じません。
- ・ノードのアップグレードには約90分かかります。
- アップグレードプロセス実行時は、Unified CCX サーバのホスト名または IP アドレスを変更 しないでください。
- 更新アップグレードの後、バージョンの切り替えを開始する前に、Unified CCX用にVMware ツールをアップグレードして NIC アダプタのタイプを変更します。
- アップグレード後に、アップロード済みのサードパーティ署名証明書を含むすべての UCCX 証明書が再生成されます。サーバの完全修飾ドメイン名(FQDN)が同じ場合は、アクショ ンを実行しないでください。証明書の詳細については、http://www.cisco.com/en/US/products/ sw/custcosw/ps1846/products\_installation\_and\_configuration\_guides\_list.htmlで入手可能な『Cisco Unified Contact Center Administration Guide』を参照してください。
- Unified CCX 10.0(1) 以降のバージョンでは、VMware のインストール情報に、ディスクパー ティションがアライメントされているかどうかの情報が追加されます。ディスクパーティ ションがアライメントされている場合は、VMware インストール情報に「パーティションア ライメント済み(Partitions aligned)」が表示されます。アップグレード後、VMware インス トール情報に「エラー-サポート対象外:アライメントされていないパーティション (ERROR-UNSUPPORTED: Partitions unaligned.)」が表示された場合は、パフォーマンス問 題に対するサポートが提供されません。アライメントされていないパーティションがある仮 想マシンを修正するには、次の URL で入手可能な『Cisco Unified Contact Center Express Operations Guide』を参照し、該当する復元シナリオ(再構築)を実行する必要があります。 http://www.cisco.com/en/US/products/sw/custcosw/ps1846/prod maintenance guides list.html
- Unified CCX に同梱されているサードパーティの CA 証明書は、Unified CCX 11.0(1)からアップグレードしたときに [OS の管理(OS Administration)]に一覧表示されません。ただし、手動でアップロードしたサードパーティの CA 証明書は保持されます。

# アップグレード前の作業

手順

- **ステップ1** セキュアファイル転送プロトコル (SFTP) サーバ製品があることを確認します。
- **ステップ2** シスコのアップグレード DVD がない場合は、http://www.cisco.com から適切な ISO ファイ ルを取得します。
- ステップ3 アップグレードファイルの ISO イメージを作成し、必要に応じて DVD または FTP/SFTP サーバ に配置します。
  - a) DVDにアップグレードファイルの ISO イメージを作成します。 ISO ファイルを DVD にコピー しないでください。
  - b) お使いのサーバがアクセスできる FTP/SFTP サーバに ISO イメージを配置します。
- ステップ4 ライセンスファイルを取得します。Unified CCX ライセンスを参照してください。
- ステップ5 既存のすべてのデータをバックアップします。http://www.cisco.com/en/US/partner/products/sw/custcosw/ ps1846/products\_installation\_and\_configuration\_guides\_list.html で入手可能な 『Cisco Unified Contact Center Express Disaster Recovery System Administration Guide』を参照してください。

### 関連トピック

デモ ライセンス, (46 ページ) インストール前のライセンス MAC の取得, (46 ページ) インストール後のライセンス MAC の取得, (47 ページ) コマンドライン インターフェイスの使用, (47 ページ) Administrator の Web インターフェイスの使用, (47 ページ) ライセンスのアップロード, (47 ページ)

# Unified CCX のアップグレード シナリオ

次の表に、単一ノード設定およびハイアベイラビリティ(HA)設定のアップグレードに必要なタ スクを示します。

### 表3:アップグレードのシナリオ

| アップグ<br>レードのシ<br>ナリオ                                                                                | タスク                                                                                                    |
|----------------------------------------------------------------------------------------------------|----------------------------------------------------------------------------------------------------|
| 11.0.x から<br>11.5.x へ<br>10.x.xSUx か<br>ら 11.5.x へ<br>10.x.x から<br>11.5.x へ<br>9.x.x から<br>11.5.x へ | <ul> <li>単一ノード設定:</li> <li>1 COP ファイルの適用, (23 ページ) を実行し、後でアップグレードしたとき<br/>に、アップグレードについて RU かどうかを検出できるようにします。</li> <li>a 次の URL にアクセスします: http://software.cisco.com/download/navigator.html</li> <li>b ユーザ名とパスワードを入力して、[ログイン (Log In)]をクリックします。</li> <li>c リストから [製品 (Products)]&gt;[カスタマーコラボレーション (Customer<br/>Collaboration)]&gt;[コンタクトセンター (Contact Center)]&gt;[Cisco Unified<br/>Contact Center Express]&gt;[Cisco Unified Contact Center Express 11.5(1)]を選択<br/>します。</li> <li>d [Cisco Customer Response Solution Softwareのリリース (Cisco Customer Response<br/>Solution Software Releases)]をクリックします。</li> <li>e リストから [11.5(1)]を選択し、COP ファイルをダウンロードします。</li> <li>2 Web インターフェイスを使用した Unified CCX のアップグレード, (24 ページ)<br/>または CLI を使用した Unified CCX のアップグレード, (24 ページ)<br/>すたは CLI を使用した Unified CCX のアップグレード, (25 ページ)</li> <li>3 バージョンの確認と切り替えの実行</li> <li>4 Unified CCX のバージョンの確認, (29 ページ)</li> <li>5 サービスのステータスの確認, (30 ページ)</li> <li>6 Unified CCX クライアントのアップグレード, (32 ページ)</li> </ul> |
|                                                                                                    |                                                                                                    |

I

| アップグ<br>レードのシ<br>ナリオ | タスク                                                                                                    |
|----------------------|----------------------------------------------------------------------------------------------------|
|                      | HA 設定:                                                                                                    |
|                      | <ol> <li>COP ファイルの適用, (23 ページ)を実行し、後でアップグレードしたとき<br/>に、アップグレードについて RU か MR かを検出できるようにします。</li> </ol>                    |
|                      | a 上記の単一ノード設定の手順laからleに従ってCOPファイルを最初のノードに適用します。                                                                          |
|                      | <b>b</b> 上記の単一ノード設定の手順 la から le に従って COP ファイルを2番目の<br>ノードに適用します。                                                        |
|                      | 2 Web インターフェイスを使用した Unified CCX のアップグレード, (24 ページ) または CLI を使用した Unified CCX のアップグレード, (25 ページ)                         |
|                      | <b>a</b> 最初のノードをアップグレードします。                                                                                             |
|                      | CLIとGUIから取得した最初のノードですべてのサービスを確認します。<br>すべてのサービスの状態が[正常(Good)]または[サービス中(In_Service)]<br>である場合は、2番目のノードのバージョンの切り替えに進みます。  |
|                      | <b>b</b> 第2のノードをアップグレードします。                                                                                             |
|                      | 3 バージョンの確認と切り替えの実行                                                                                                    |
|                      | a 最初のノード上でバージョンの切り替えを実行します。                                                                                             |
|                      | b 2番目のノード上でバージョンの切り替えを実行します。                                                                                            |
|                      | (注) 2番目のノードでバージョンの切り替えが完了した後に、最初のノードの [Unified CCX Administration]ページを開き、そのページがライセンスを要求していることを確認します。最初のノードのライセンスを指定します。 |
|                      | 4 Unified CCX のバージョンの確認, $(29 ~~-ジ)$                                                                                    |
|                      | 5 サービスのステータスの確認, (30ページ)                                                                                                |
|                      | 6 Unified CCX データベース レプリケーションの確認, (31ページ)                                                                               |
|                      | 7 シスコ データベースのレプリケーションの確認, (32ページ)                                                                                       |
|                      | 8 Unified CCX クライアントのアップグレード, $(32 \sim - i)$                                                                           |

| アップグ<br>レードのシ<br>ナリオ  | タスク                                                                                                    |
|-----------------------|----------------------------------------------------------------------------------------------------|
| 11.0.x から             | 単一ノード設定:                                                                                                    |
| 11.5.x ~              | 1 Web インターフェイスを使用した Unified CCX のアップグレード, (24 ペー                                                                          |
| 10.x.xSUx か           | ジ)またはCLIを使用した Unified CCX のアップグレード, (25 ページ)。                                                                             |
| 9 11.5.x<br>10 x x から | 2 バージョンの確認と切り替えの実行                                                                                                    |
| 11.5.x ~              | 3 Unified CCX のバージョンの確認, $(29 ~ - ジ)$                                                                                     |
| 9.x.x から              | 4 サービスのステータスの確認, (30ページ)                                                                                                  |
| 11.5.x へ              | 5 Unified CCX クライアントのアップグレード, (32ページ)                                                                                     |
|                       | HA 設定:                                                                                                    |
|                       | 1 Web インターフェイスを使用した Unified CCX のアップグレード, (24 ページ) または CLI を使用した Unified CCX のアップグレード, (25 ページ)                           |
|                       | a 最初のノードをアップグレードします。                                                                                                    |
|                       | <b>b</b> 第2のノードをアップグレードします。                                                                                               |
|                       | 2 バージョンの確認と切り替えの実行                                                                                                    |
|                       | a 最初のノード上でバージョンの切り替えを実行します。                                                                                               |
|                       | CLIと GUI から取得した最初のノードですべてのサービスを確認します。<br>すべてのサービスの状態が[正常(Good)]または[サービス中(In_Service)]<br>である場合は、2 番目のノードのバージョンの切り替えに進みます。 |
|                       | b 2番目のノード上でバージョンの切り替えを実行します。                                                                                              |
|                       | 3 サービスのステータスの確認, (30ページ)                                                                                                  |
|                       | <b>4</b> Unified CCX のバージョンの確認, (29 ページ)                                                                                  |
|                       | 5 Unified CCX データベース レプリケーションの確認, (31ページ)                                                                                 |
|                       | 6 シスコ データベースのレプリケーションの確認, (32ページ)                                                                                         |
|                       | 7 Unified CCX クライアントのアップグレード, (32 ページ)                                                                                    |
|                       |                                                                                                    |

### 関連トピック

バージョンの確認と切り替えの実行, (28ページ)

## **COP** ファイル

COP ファイルとは Cisco Options Package ファイルのことです。cop.sgn ファイル拡張子を持ち、 シスコによって署名された圧縮 TAR ファイルまたは RPM ファイルです。COP ファイルはアク ティブなパーティションにインストールされます。CLI を使用して COP ファイルを適用できま す。

Cisco Finesse デスクトップのインターフェイスを英語以外の言語で使用する場合は、その言語の COP ファイルをダウンロードしてインストールします。

(注)

これらは自動的に移行されるわけではないため、UCCX を SU バージョンにアップグレードし た後に言語 COP ファイルを再インストールします。

### **COP**ファイルの適用

注目 COP ファイルを適用する詳細な手順については、COP ファイルとともに提供されるマニュア ルを参照してください。

注目

COP ファイルをロールバックする場合は、シスコまでご連絡ください。

(注)

HA設定では、COPのインストールが正常に完了してからノード1を再起動した後にのみ、 ノード2に対してこの手順を繰り返します。

### はじめる前に

1 お使いのサーバがアクセスできる FTP/STFP サーバに COP ファイルを配置します。

### 手順

ステップ1 CLI を使用した Unified CCX のアップグレード, (25 ページ)のステップ1 から 8 に従います。 ステップ2 utils system restart コマンドを入力し、サーバを再起動します。

# 更新アップグレードをサポートする仮想マシンパラメー

11.x への更新アップグレードを実行する前に、仮想マシンパラメータ(Red Hat Enterprise Linux バージョン、メモリ、RAM、およびディスク)を変更する必要があります。

#### 手順

タ

- ステップ1 アップグレード COP を正常にインストールした後、仮想マシンの電源をオフにします。
- **ステップ2** [VMWare VSphere]から[仮想マシン(virtual machine)]>[設定の編集(Edit Settings)]を選択しま す。

[仮想マシンのプロパティ(Virtual Machine Properties)] ウィンドウが表示されます。

- **ステップ3** [オプション (Options)]タブで [一般オプション (General Options)]を選択し、[ゲストオペレー ティングシステム (Guest Operating System)]を RedHat Enterprise Linux 6 (64 ビット) に更新しま す。[OK]をクリックします。
- ステップ4 [仮想マシン (virtual machine)]>[設定の編集(Edit Settings)]をもう一度選択します。[ハードウェア (Hardware)]タブで、必要に応じて[メモリサイズ (Memory Size)]、[RAM]、および[ディスク領域 (DISK space)]を更新します。パラメータを選択するには、http://docwiki.cisco.com/wiki/ Virtualization for Cisco Unified Contact Center Expressを参照してください。
  - (注) 適切なメモリサイズを選択しなかった場合は、アップグレード後に、「警告!古いOVA が検出されました。OVA を更新してください(Warning! Old OVA detected.Update your OVA)」というメッセージが、Cisco Unified Contact Center Administration とコマンドラ インインターフェイスに表示されます。
- ステップ5 仮想マシンの電源をオンにして、更新アップグレードを続行します。
   (注) バージョンを元に戻す場合、仮想マシンパラメータを変更する必要はありません。

# Web インターフェイスを使用した Unified CCX のアップグ レード

ローカル DVD または FTP/SFTP サーバから Unified CCX をアップグレードできます。

### 手順

| ステップ1 | 管理者のユーザ名とパスワードを使用して、 | Cisco Unified CCX Administration にログインしま |
|-------|----------------------|------------------------------------------|
|       | す。                   |                                          |

- ステップ2 [Software Upgrades (ソフトウェア アップグレード)]>[Install/Upgrade (インストール/アップグレード)]を選択します。
- ステップ3 [ソース (Source)]リストから [DVD/CD] または [リモートファイルシステム (Remote Filesystem)] のいずれかをソースとして選択します。
- ステップ4 [ディレクトリ (Directory)]フィールドにアップグレードファイルのパスを入力します。[リモートファイルシステム (Remote Filesystem)]の場合は、スラッシュ (/) を入力してからディレクトリパスを続けます。
- ステップ5 [リモートファイルシステム (Remote Filesystem)]を選択した場合は、画面の指示に従うか、ステップ6までスキップします。
- **ステップ6** [次へ(Next)]をクリックし、利用可能なアップグレードのリストを表示します。
- ステップ7 適切なアップグレードファイルを選択し、[次へ(Next)]をクリックします。
- **ステップ8** 電子メール通知機能を使用する場合は、[電子メールの宛先(Email Destination)]フィールドと [SMTPサーバ(SMTP server)]フィールドに関連情報を入力します。
- **ステップ9** [次へ(Next)]をクリックし、アップグレードプロセスを開始します。

## CLI を使用した Unified CCX のアップグレード

### 手順

- ステップ1 管理者のユーザ名とパスワードを使用して、Cisco Unified Communications OS プラットフォーム CLI にログインします。
- **ステップ2** show version activeコマンドを入力して現在のバージョンを確認します。
- **ステップ3** utils system upgrade statusコマンドを入力し、ノードにアップグレードの準備が整っていることを 確認します。
- **ステップ4** utils system upgrade initiateコマンドを入力し、アップグレード プロセスを開始します。
- **ステップ5** アップグレードファイルを配置するソースを選択します。
- **ステップ6** 画面に表示される指示に従います。 エントリが検証され、利用可能なファイルのリストが表示されます。
- **ステップ7** 利用可能リストから適用する ISO イメージまたはCOP ファイルを選択し、確認が求められたらイ ンストールを確認します。
- **ステップ8** show version activeコマンドを入力してアップグレードのバージョンを確認します。

# VMware ツールのアップグレード

更新アップグレードの後、バージョンの切り替えを開始する前に、次の手順を実行して Unified CCX 用の VMware ツールをインストールしてアップグレードします。

## vSphere クライアントによる Unified CCX 用 VMware ツールのアップグ レード

### 手順

| ステップ1 | 仮想マシンの電源がオンになっていることを確認します | -<br>0 |
|-------|---------------------------|--------|
|-------|---------------------------|--------|

- **ステップ2** VMのメニューバーを右クリックし、[ゲスト(Guest)]>[VMwareツールのインストール/アップ グレード(Install/Upgrade VMware tools)]を選択します。
- ステップ3 ツールの自動更新を選択して、[OK]をクリックします。完了まで数分かかります。更新が完了す ると、vSphereのVMの[サマリー(Summary)]タブに、ツールが[実行中(最新)(Running (Current))]と表示されます。
  - (注) Unified CCX 用の VOS を使用してインストールまたはアップグレードするには、VMware ESXi6.0 update1 を使用します。これは、VMware ESXi5.5 および 6.0 のバージョンによっては失敗する可能性があります。

## CLI による Unified CCX 用 VMware ツールのアップグレード

### 手順

- **ステップ1** 仮想マシンの電源がオンになっていることを確認します。
- **ステップ2** VMのメニューバーを右クリックし、[ゲスト(Guest)]>[VMwareツールのインストール/アップ グレード(Install/Upgrade VMware tools)]を選択します。
- **ステップ3** ツールのインタラクティブ更新を選択して、[OK]をクリックします。
- ステップ4 コンソールを開き、コマンドプロンプトでログインします。
- **ステップ5** utils vmtools refresh コマンドを入力して確認します。 サーバが自動的に2回再起動します。
- **ステップ6** 再起動後に、VMの[サマリー(Summary)]タブを調べ、VMwareツールのバージョンが最新であることを確認します。最新でない場合は、VMを再起動し、バージョンを再度確認します。完了

まで数分かかります。このプロセスが完了すると、vSphereのVMの[サマリー(Summary)]タブ に、ツールが [実行中(最新) (Running (Current))] と表示されます。

## Windows ゲスト OS による Unified CCX 用 VMware ツールのアップグ レード

### 手順

- ステップ1 仮想マシンの電源がオンになっていることを確認します。
- ステップ2 VMのメニューバーを右クリックし、[ゲスト (Guest)]>[VMware ツールのインストール/アップ グレード (Install/Upgrade VMware tools)]を選択します。ポップアップ ウィンドウで [OK]をク リックします。
- **ステップ3** 管理権限を持つユーザとして VM にログインします。
- ステップ4 DVD ドライブから VMware ツールを実行します。インストール ウィザードが起動します。
- ステップ5 ウィザードのプロンプトに従って、VMware ツールをインストールします。[標準(Typical)]イ ンストール オプションを選択します。
- **ステップ6** VM ツールのインストールが完了したら、変更を有効にするために仮想マシンを再起動します。 このプロセスが完了すると、vSphere の VM の [サマリー (Summary)]タブに、ツールが [実行中 (最新) (Running (Current))]と表示されます。

# NIC アダプタのタイプの変更

更新アップグレードの後、バージョンの切り替えを開始する前に、次の手順を実行します。

### 手順

- **ステップ1** [VMWare VSphere]で、[仮想マシン(virtual machine)]>[設定の編集(Edit Settings)] を選択しま す。[仮想マシンのプロパティ(Virtual Machine Properties)] ウィンドウが表示されます。
- ステップ2 新しいネットワークアダプタを追加するには、[ハードウェア(Hardware)]タブで[追加(Add)] をクリックします。[ハードウェアの追加(Add Hardware)]ウィンドウが表示されます。
- ステップ3 [デバイスタイプ (Device Type)]と[イーサネットアダプタ (Ethernet Adapter)]を選択します。
   [Next]をクリックします。アダプタのタイプとして [VXMNET3]を選択します。[次へ (Next)]と
   [完了 (Finish)]をクリックします。
- ステップ4 既存のネットワークアダプタ1を削除するには、[ハードウェア(Hardware)]タブで、[ネットワー クアダプタ1(Network Adapter 1)]を選択して[削除(Remove)]をクリックし、[OK]をクリッ クします。
- **ステップ5** 仮想マシンの電源をオンにします。

## バージョンの確認と切り替えの実行

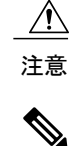

(注)

### リカバリ CD から、初期バージョン切り替えを開始しないでください。

- ・同じメンテナンス ウィンドウでバージョンの切り替えを行い、ダウンタイムの長期化を 防ぎます。
  - バージョンの切り替えに要する時間は、データベース内のレコードサイズによって異なります。
  - バージョンを切り替える前に、Unified CCX データベースに外部からクエリするすべての サードパーティ Wallboard サーバと WFM サーバの電源がオフになっていることを確認し ます。これらのサーバは、データベース操作で競合を引き起こす可能性があります。
  - バージョンの切り替えを成功させるためには、Unified CCX VM を 100 および 300 エージェント プロファイル用の最新の OVA に更新します。必要な vRAM が 8 GB から 10 GB に変更されているため、この作業は不可欠です。詳細については、http://docwiki.cisco.com/wiki/ Virtualization for Cisco Unified Contact Center Expressを参照してください。
  - バージョンの切り替えを実行する前に、Unified CCX サーバのホスト名または IP アドレスを変更しないでください。

### 手順

- **ステップ1** Web インターフェイスを使用してバージョンを確認して切り替えを実行するには、次の手順を実行します。
  - a) 管理者のユーザ名とパスワードを使用して、Cisco Unified CCX Administration にログインしま す。
  - b) [設定 (Settings)]>[バージョン (Version)]を選択し、バージョンを確認します。
  - c) [バージョンの切り替え (Switch Versions)]をクリックし、[OK] をクリックしてバージョンの 切り替えプロセスを開始します。
  - d) [設定 (Settings)]>[バージョン (Version)]を選択し、アクティブなバージョンを確認しま す。
- ステップ2 CLIを使用してバージョンを確認して切り替えを実行するには、次の手順を実行します。
  - a) 管理者のユーザ名とパスワードを使用して、Cisco Unified Communications OS プラットフォーム CLI にログインします。
  - b) show version active コマンドを入力してアクティブなバージョンを確認します。
  - c) show version inactive コマンドを入力して非アクティブなバージョンを確認します。
  - d) utils system switch-versionコマンドを入力し、バージョン切り替えプロセスを開始します。
  - e) show version activeコマンドを入力してアクティブなバージョンを確認します。
- **ステップ3** バージョンの切り替えに失敗した場合は、次の手順を実行します。
  - a) 管理者のユーザ名とパスワードを使用して、Cisco Unified Communications OS プラットフォーム CLI にログインします。
  - b) utils uccx switch-version db-checkコマンドを入力し、データベースが破損していないかを確認します。
  - c) utils uccx switch-version db-recoverコマンドを入力し、データベースを復元します。

## Unified CCX のバージョンの確認

Web インターフェイスまたは CLI のいずれかを使用して、Unified CCX の現在アクティブなバー ジョンと非アクティブなバージョンを確認できます。

(注)

HA 設定の場合は、両方のノードでバージョンを確認します。

### 手順

**ステップ1** Web インターフェイスを使用して Unified CCX のアクティブなバージョンと非アクティブなバー ジョンを 確認するには、次の手順を実行します。

- a) 管理者のユーザ名とパスワードを使用して、Cisco Unified CCX Administration にログインしま す。
- b) [設定 (Settings)]>[バージョン (Version)]を選択し、現在アクティブなバージョンと非アク ティブなバージョンを確認します。
- **ステップ2** CLI を使用して Unified CCX のアクティブなバージョンと非アクティブなバージョンを確認する には、次の手順を実行します。
  - a) 管理者のユーザ名とパスワードを使用して、Cisco Unified Communications OS プラットフォーム CLI にログインします。
  - b) show version activeコマンドを入力してアクティブなバージョンを確認します。
  - c) show version inactiveコマンドを入力して非アクティブなバージョンを確認します。

## サービスのステータスの確認

# (注)

HA 設定の場合は、両方のノードでサービスを確認します。

### 手順

- **ステップ1** SocialMiner のステータスを確認するには、次の手順を実行します。
  - a) Unified CCX のアップグレード後に、管理者のユーザ名とパスワードを使用して Cisco Unified CCX Administration にログインします。
  - b) [サブシステム (Subsystems)]>[チャットおよび電子メール (Chat and Email)]>[SocialMiner の設定 (SocialMiner Configuration)]を選択します。
  - c) [保存(Save)]をクリックして、[SocialMinerのステータス(SocialMiner Status)]がすべてのコ ンポーネントで緑色で表示されていることを確認します。
- ステップ2 Webインターフェイスを使用してサービスのステータスを確認するには、次の手順を実行します。
  - a) 管理者のユーザ名とパスワードを使用して、Cisco Unified CCX Serviceability にログインしま す。
  - b) [ツール (Tools)]>[コントロールセンター-ネットワークサービス (Control Center Network Services)]を選択し、すべてのサービスが実行されていることを確認します。
- ステップ3 CLIを使用してサービスのステータスを確認するには、次の手順を実行します。
  - a) 管理者のユーザ名とパスワードを使用して、Cisco Unified Communications OS プラットフォー ム CLI にログインします。
  - b) utils service list コマンドを入力してすべてのサービスが実行されていることを確認します。

# Unified CCX データベース レプリケーションの確認

手順

- **ステップ1** 管理者のユーザ名とパスワードを使用して、**Cisco Unified CCX Serviceability** にログインします。
- **ステップ2** [ツール (Tools)]>[データストアコントロールセンター (Datastore Control Center)]>[レプリケー ションサーバ (Replication Servers)]を選択します。
- **ステップ3** サーバがアクティブで接続済みの状態になっており、オペレーティングシステムのデータベース レプリケーションが最初のノードと2番目のノードとの間で機能していることを確認します。
- ステップ4 レプリケーションに問題がある場合は、続行するか、ステップ5までスキップします。
  - a) Unified CCX のユーザ名とパスワードを使用して、Unified CCX CLI にログインします。
  - b) utils uccx dbreplication status コマンドを入力し、エラーの場所と原因を特定します。
  - c) ノード(複数可)で utils uccx dbreplication repair {all|database\_name} コマンドを入力し、ノード 間のデータの不一致を排除します。
  - d) utils uccx dbreplication statusコマンドを入力し、ステータスにレプリケーションが正しく動作していることが示されていることを確認します。失敗が続く場合は、続行するか、ステップ5までスキップします。
  - e) utils uccx dbreplication teardownコマンドを入力し、データベース レプリケーションを削除しま す。
  - f) utils uccx dbreplication setupコマンドを入力し、データベース レプリケーションを設定します。
  - g) utils uccx dbreplication status コマンドを入力し、ステータスにレプリケーションが正しく動作していることが示されていることを確認します。
- **ステップ5** Unified CCX のユーザ名とパスワードを使用して、Unified CCX Administration にログインします。
- **ステップ6** 設定データが両方のノードにあることを確認します。

# シスコ データベースのレプリケーションの確認

手順

| 人 ア ツ ノ I Ulsco Unified Real-Time Monitoring Tool (RIMI) を 夫1 | テップ1 | Cisco Unified Real-Time Monitoring Tool | (RTMT) | を実行します。 |
|---------------------------------------------------------------|------|-----------------------------------------|--------|---------|
|---------------------------------------------------------------|------|-----------------------------------------|--------|---------|

- **ステップ2** [システム (System)]>[パフォーマンス (Performance)]>[パフォーマンス監視を開く (Open Performance Monitoring)]を選択します。
- ステップ3 必要に応じて、[ノード1 (Node1)]オプションボタンまたは[ノード2 (Node2)]オプションボタンをクリックします。
- **ステップ4** [作成した複製の数と状態(Number of Replicates Created and State of Replication)]オプションボタ ンをクリックします。
- **ステップ5** [Replicate State]をダブルクリックします。
- **ステップ6** [ReplicateCount]を選択し、[追加(Add)] をクリックします。 「パフォーマンス カウンタ」グラフが右側のウィンドウに表示されます。
- **ステップ7** データベース レプリケーションの状態を監視するには、次のリストを使用します。
  - 0:初期化中。
  - •1: 複製セットアップ スクリプトがこのノードから起動しました。
  - ・2:複製は正しく機能しています。
  - ・3:複製は正しく機能していません。
  - •4: 複製のセットアップに失敗しました。
- ステップ8 レプリケーションに問題がある場合は、次の手順を実行します。
  - a) 管理者のユーザ名とパスワードを使用して、Cisco Unified Communications OS プラットフォーム CLI にログインします。
  - b) utils dbreplication status {all|node|replicate} コマンドを入力し、エラーの場所と原因を特定します。
  - c) ノード(複数可) で utils dbreplication repair {nodename|all} コマンドを入力し、ノード間のデー タの不一致を排除します。
  - d) utils dbreplication statusコマンドを入力し、ステータスにレプリケーションが正しく動作してい ることが示されていることを確認します。

# Unified CCX クライアントのアップグレード

Unified CCX をアップグレードした後に、Unified CCX Editorをアップグレードする必要がありま す。Cisco Unified Real-Time Monitoring Tool (RTMT) は、アップグレードプロセス中に自動的に アップグレードされます。

I

### 手順

- ステップ1 Unified CCX Editor をアンインストールします。
- **ステップ2** Unified CCX のユーザ名とパスワードを使用して、Cisco Unified CCX Administration にログイン します。
- ステップ3 [ツール (Tools)]>[プラグイン (Plug-ins)]を選択します。
- **ステップ4** [Cisco Unified CCX Editor]をクリックし、Unified CCX Editor をダウンロードしてインストールします。

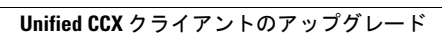

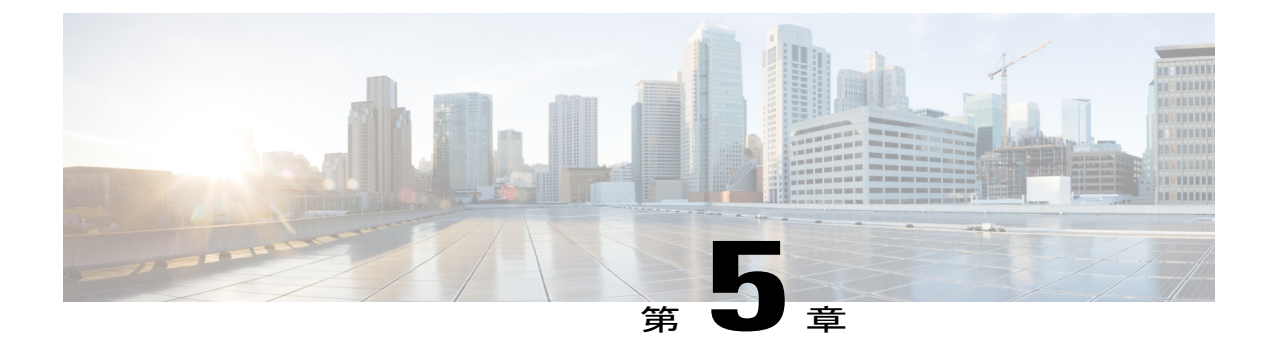

# Unified CCX のロールバック

この章では、アップグレードをロールバックする方法について説明します。

- ・ ロールバックの重要な考慮事項, 35 ページ
- ・ 単一ノード設定のアップグレードのロールバック, 36 ページ
- HA 設定のアップグレードのロールバック, 36 ページ
- ロールバック後のデータベースレプリケーションのリセット,37ページ
- Unified CCX クライアントのロールバック、37 ページ
- ・ ロールバック後の履歴レポート ユーザへの影響, 37 ページ

## ロールバックの重要な考慮事項

 $\Lambda$ 

**注意** アップグレード後に行った設定またはレポートのアップデートは、ロールバック時に保存され ません。

- ・ロールバック後に変更は失われるため、ロールバック中に設定に変更を加えないでください。
- HA 設定では、最初のノードと2番目のノードの両方のバージョンを同時に切り替えないでください。最初のノードでバージョンを切り替えてから、2番目のノードでバージョンの切り替えを実行します。

# 単一ノード設定のアップグレードのロールバック

### 手順

- ステップ1 バージョンの確認と切り替えの実行
- ステップ2 Unified CCX のバージョンの確認, (29ページ)
- ステップ3 サービスのステータスの確認
- ステップ4 Unified CCX クライアントのロールバック, (37 ページ)

### 関連トピック

バージョンの確認と切り替えの実行、(28ページ)

# HA 設定のアップグレードのロールバック

### 手順

- ステップ1 バージョンの確認と切り替えの実行。最初のノード上でバージョンの切り替えを実行します。
- **ステップ2** バージョンの確認と切り替えの実行。2番目のノード上でバージョンの切り替えを実行します。
- ステップ3 Unified CCX のバージョンの確認、(29ページ)
- ステップ4 サービスのステータスの確認
- ステップ5 Unified CCX クライアントのロールバック, (37 ページ)
- ステップ6 ロールバック後のデータベース レプリケーションのリセット, (37ページ)
- ステップ7 Unified CCX データベース レプリケーションの確認、(31ページ)
- ステップ8 シスコ データベースのレプリケーションの確認, (32ページ)

### 関連トピック

バージョンの確認と切り替えの実行、(28ページ)

# ロールバック後のデータベース レプリケーションのリ セット

旧バージョンのUnified CCX にロールバックする場合、HA 設定では、クラスタ内のデータベース レプリケーションを手動でリセットする必要があります。

### 手順

- ステップ1 管理者のユーザ名とパスワードを使用して、Cisco Unified Communications OS プラットフォーム CLI にログインします。
- **ステップ2** utils uccx dbreplication reset allコマンドを入力してデータベース レプリケーションをリセットします。

# Unified CCX クライアントのロールバック

### 手順

- ステップ1 Unified CCX Editor をアンインストールします。
- ステップ2 Cisco Unified Real-Time Monitoring Tool をアンインストールします。
- **ステップ3** Unified CCX のユーザ名とパスワードを使用して、Cisco Unified CCX Administration にログイン します。
- ステップ4 [ツール(Tools)]>[プラグイン(Plug-ins)]を選択します。
- **ステップ5** [Cisco Unified CCX Editor]をクリックし、Unified CCX Editor をインストールします。
- ステップ6 必要に応じて、[Windows用のCisco Unified Real-Time Monitoring Tool (Cisco Unified Real-Time Monitoring Tool for Windows)]または [Linux用のCisco Unified Real-Time Monitoring Tool (Cisco Unified Real-Time Monitoring Tool for Linux)]をクリックし、Unified RTMT をインストールします。

# ロールバック後の履歴レポート ユーザへの影響

Unified CCX を最近のバージョンから以前のバージョンにロールバックした場合は、最近のバージョンで作成した履歴レポートユーザの特権は保持されません。これらのユーザは履歴レポートにアクセスできなくなります。以前のバージョンへ戻した後に、ユーザのレポート機能を更新します。

レポート機能を更新するには、次の手順を実行します。

### 手順

- **ステップ1** Unified CCX のユーザ名とパスワードを使用して、Cisco Unified CCX Administration にログインします。
- **ステップ2** [ツール (Tools)]>[ユーザ管理 (User Management)]>[レポート機能 (Reporting Capability]を選 択します。
- ステップ3 更新するユーザを選択します。
- ステップ4 [更新 (Update)]をクリックします。

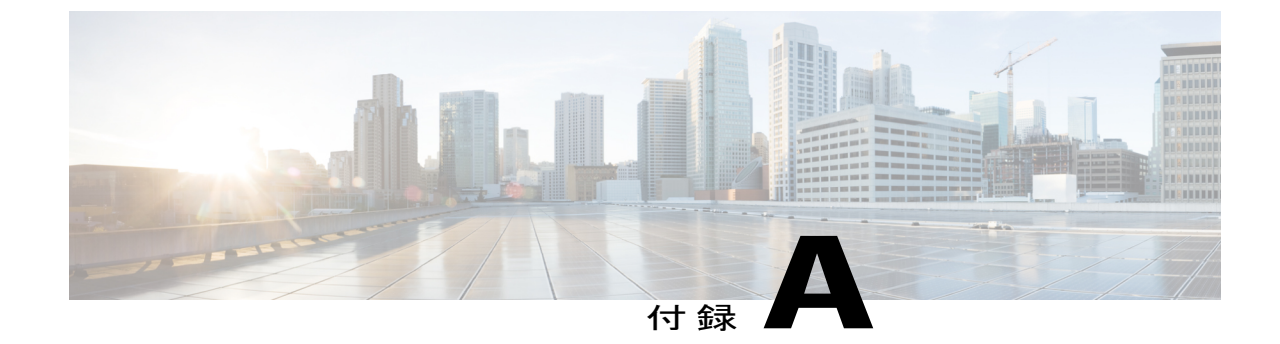

サーバ設定テーブル

• インストールに関するサーバ設定情報, 39 ページ

# インストールに関するサーバ設定情報

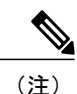

- ・設定テーブルを使用して、印字するか PDF ドキュメントのいずれかでエントリを保存できます。
  - インストールプログラムの実行中に入力するフィールド値(ホスト名とパスワード)には、大文字と小文字の区別があるので注意してください。ホスト名は小文字にする必要があり、文字数制限は24文字です。
  - 一部のフィールドはシステムとネットワーク設定に適用されないことがあります。別途に記述がない限り、CLIコマンドを使用して、インストール後に、ほとんどのフィールドの値を変更できます。

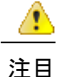

 一部の設定パラメータを変更するとライセンス MAC が変更されることがあり、その場合は Unified CCX ライセンスを再ホストしなければならない可能性があります。設定パラメータに ついては、Unified CCX ライセンスを参照してください。

### 表 4: ノード設定の表

| パラメ                              | <b>ー</b> タ                                                                                                    | 入力する値 |
|----------------------------------|----------------------------------------------------------------------------------------------------|-------|
| 管理者 ID(Administrator ID)         |                                                                                                    |       |
| 注目<br>注意                         | 元の管理者アカウントユーザIDは変更できません。追加の管理者アカウントを作成できます。<br>"uccx"や"UCCX"で始まる(CLIアクセスやオペレーティングシステム管理用の)管理者IDを<br>作成しないでください。このようなIDは、<br>Unified CCXサーバ内で内部的に使用されるシス<br>テムアカウント名と競合します。                                                                                            |       |
| 管理者パスワード(Administrator Password) |                                                                                                    |       |
| 注目                               | このフィールドで、CLI へのセキュア シェルア<br>クセス、Cisco Unified Communications Operating<br>System Administration へのログイン、および<br>Disaster Recovery System へのログインに使用する<br>管理者アカウントのパスワードを指定します。<br>パスワードは6文字以上の長さになるようにし<br>てください。英数字、ハイフン、および下線を<br>使用できます。                              |       |
|                                  | ハスリートはインストール後に変更でさます。                                                                                                    |       |
| アプリ                              | ケーション ユーザ名(Application User Name)                                                                                                    |       |
| アプリ<br>Passwo                    | ケーション ユーザ パスワード(Application User<br>ord)                                                                                                    |       |
| 注目<br>DNS フ<br>DNS セ             | アプリケーションユーザパスワードは、Unified<br>CCX やUnified Communications Manager などのシ<br>ステムにインストールされているアプリケーショ<br>ンのデフォルトパスワードとして使用します。<br>パスワードは6文字以上の長さになるようにし<br>てください。英数字、ハイフン、および下線を<br>使用できます。<br>パスワードはインストール後に変更できます。<br>プライマリ (DNS Primary)<br>Zカンダリ (DNS Secondary) (省略可能) |       |
| ドメイ                              | ン(Domain)                                                                                                    |       |
| ゲート                              | ウェイ アドレス(Gateway Address)                                                                                                    |       |

Γ

| パラメータ                                                                                                    | 入力する値 |
|----------------------------------------------------------------------------------------------------|-------|
| ホストネーム(Hostname)                                                                                                    |       |
| IPアドレス(IP Address)                                                                                                    |       |
| IP マスク(IP Mask)                                                                                                    |       |
| MTU サイズ(MTU Size)                                                                                                    |       |
| (注) クラスタ内のすべてのサーバに同じ最大転送単<br>位(MTU)値を使用します。                                                                                                    |       |
| NIC 二重化(NIC Duplex)                                                                                                    |       |
| (注) このパラメータは、自動ネゴシエーションが使<br>用されている場合は表示されません。                                                                                                    |       |
| NIC 速度(NIC Speed)                                                                                                    |       |
| (注) このパラメータは、自動ネゴシエーションが使<br>用されている場合は表示されません。                                                                                                    |       |
| <ul> <li>NTP サーバ (NTP Server)</li> <li>注目 同期する1台または複数のネットワークタイム<br/>プロトコル (NTP) サーバのホスト名または IP<br/>アドレスを入力します。</li> <li>最大5台の NTP サーバを入力できます。</li> <li>インストール後に NTP サーバを変更できます。</li> </ul> |       |

| パラメータ                                                                                                    | 入力する値 |
|----------------------------------------------------------------------------------------------------|-------|
| <ul> <li>セキュリティパスワード (Security Password)</li> <li>注 クラスタ内のサーバは、相互に通信する際にを</li> <li>目 キュリティパスワードを使用します。このパス<br/>ワードは、6 文字以上の英数字にする必要があり<br/>ます。ハイフンおよび下線を使用できますが、先<br/>頭は英数字にする必要があります。</li> <li>このパスワードを保存してください。クラスタを<br/>形成するために2番目のノードをインストールす<br/>る際は、同じセキュリティパスワードを入力する<br/>ように求められます。</li> <li>インストール後、次の CLI コマンドを使用してパ<br/>スワードを変更できます。</li> <li>CLI &gt; set password user security<br/>ノード間の通信が失われないようにするために、<br/>クラスタ内のすべてのノードでセキュリティパス<br/>ワードを変更して、すべてのノードをリブートす<br/>る必要があります。詳細については、http://<br/>www.cisco.com/en/US/products/sw/custcosw/ps1846/<br/>products_installation_and_configuration_guides_<br/>list.htmlで『Cisco Unified Operating System<br/>Administration Guide』にあるこのコマンドの説明<br/>を参照してください。</li> </ul> |       |
| SMTP の場所(SMTP Location)                                                                                                    |       |
| (注) 電子通知を使用する場合、このフィールドに入<br>力する必要があります。                                                                                                    |       |
| 組織(Organization)                                                                                                    |       |
| (注) ユーザが入力した値は CSR の生成に使用され<br>ます。                                                                                                    |       |
| 部門(Unit)                                                                                                    |       |
| (注) ユーザが入力した値は CSR の生成に使用され<br>ます。                                                                                                    |       |
| 参照先(Location)                                                                                                    |       |
| 都道府県(State)                                                                                                    |       |
| (注) ユーザが入力した値は CSR の生成に使用され<br>ます。                                                                                                    |       |

I

| パラメータ       |                                            | 入力する値 |
|-------------|--------------------------------------------|-------|
| 国 (Country) |                                            |       |
| (注)         | ユーザが入力した値は、CSR と自己署名証明<br>書を生成するために使用されます。 |       |
| タイム         | ゾーン(Time Zone)                             |       |

関連トピック

デモ ライセンス, (46 ページ) インストール前のライセンス MAC の取得, (46 ページ) インストール後のライセンス MAC の取得, (47 ページ) コマンドライン インターフェイスの使用, (47 ページ) Administrator の Web インターフェイスの使用, (47 ページ) ライセンスのアップロード, (47 ページ)

٦

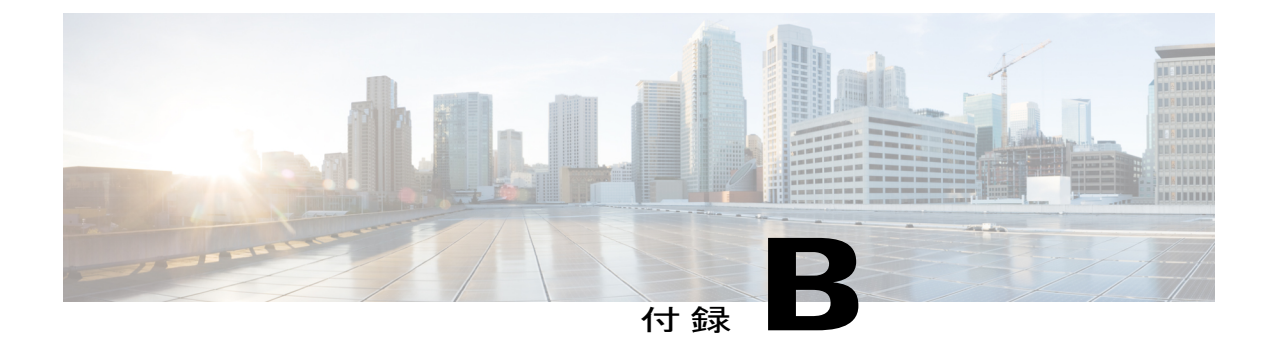

# Unified CCX ライセンス

Unified CCX ライセンスは、システムの物理 MAC アドレスとは異なるライセンス MAC という文 字列に基づいています。ライセンス MAC はシステム パラメータに応じて異なります。いずれか のパラメータを変更すると、ライセンス MAC が変更されて、現在のライセンス ファイルが無効 になる可能性があります。次に、ライセンス MAC の有効性に影響するパラメータを示します。

- ・タイム ゾーン (Time zone)
- NTP サーバ1 (NTP server 1) (または「なし (none)」)
- •NICの速度(NIC speed) (または「自動(auto)」)
- ・ホストネーム (Hostname)
- ・IPアドレス(IP Address)
- IP マスク (IP Mask)
- ・ゲートウェイ アドレス (Gateway Address)
- •プライマリ DNS (Primary DNS)
- SMTP サーバ (SMTP server)
- 証明書の情報(Certificate Information)(組織(Organization)、部門(Unit)、場所 (Location)、都道府県(State)、国(Country))

(注)

Unified CCX ウォーム スタンバイ ライセンス、およびその他すべてのライセンスは、Cisco Unified CCX クラスタの最初のノード(通常はデータベースパブリッシャノード)のライセン ス MAC アドレスにノード ロックされます。2番目のノードを追加すると、最初のノードの有 効なアドオン ウォーム スタンバイ ライセンスの検証が実行されます。クラスタが設定された 後で、クラスタの両方のノードでライセンスが有効になります。

- デモライセンス, 46 ページ
- ・ インストール前のライセンス MAC の取得,46 ページ

- ・ インストール後のライセンス MAC の取得, 47 ページ
- ライセンスのアップロード、47 ページ

# デモ ライセンス

Unified CCX のインストール DVD には、60 日間有効で、すべての機能が含まれる 25 シートプレ ミアム デモ ライセンスが付属しています。

# インストール前のライセンス MAC の取得

Unified CCX をインストールする前に、ライセンス MAC を取得するには、次の手順を実行します。

### 手順

- ステップ1 応答ファイル生成ページ (http://www.cisco.com/web/cuc\_afg/index.html) を開きます。
- **ステップ2** 製品情報をフィールドに入力し、[応答ファイルとライセンスMACの生成(Generate Answer Files & License MAC)]ボタンをクリックし、ライセンス MAC を取得します。
- **ステップ3** http://www.cisco.com/go/license のライセンス登録ページで、Unified CCX 製品に付属している、または電話注文時に受け取った製品認証キー(PAK)を入力します。
- ステップ4 [送信(Submit)]をクリックし、画面の手順に従います。
- ステップ5 Unified CCX クラスタの最初のノードのライセンス MAC を入力します。
- **ステップ6** 有効な電子メール アドレスと、ライセンスが必要なノードの数を入力します。
  - (注) Unified CCX はノードロックされたライセンスのみをサポートします。ただし、Unified CCX は、アップグレードライセンスも存在する場合にのみ、アップグレードされたシステム上の 9.0(1) よりも前の Unified CCX バージョンに使用されている既存のライセンスを引き続き認識します。

ステップ7 サーバにライセンスファイルをアップロードします。 ライセンスファイルをアップロードしてライセンス情報を表示する方法の詳細については、次の URL で入手可能な『Cisco Unified Contact Center Express Administration Guide』を参照してくださ い。

http://www.cisco.com/en/US/products/sw/custcosw/ps1846/products\_installation\_and\_configuration\_guides\_list.html.

# インストール後のライセンス MAC の取得

## コマンドラインインターフェイスの使用

### 手順

- **ステップ1** Unified CCX の管理者のクレデンシャルを使用して Unified CCX システムの CLI にログインします。
- **ステップ2** show statusコマンドを実行します。 このコマンドの出力にライセンス MAC が含まれています。

### Administrator の Web インターフェイスの使用

### 手順

- **ステップ1** Unified CCX Administrator クレデンシャルを使用して Unified CCX Administrator の Web インター フェイスにログインします。
- **ステップ2** [システム (System)]>[ライセンス情報 (License Information)]>[ライセンスの表示 (Display License(s))]をクリックし、ライセンス MAC を取得します。

# ライセンスのアップロード

Unified CCX のすべての機能コンポーネント用のソフトウェアは、インストール中にシステムに ロードされます。ただし、その機能のライセンスが追加され、アクティブになっていないと、ど の機能も利用できません。

[ライセンス情報 (License Information)]ページでは、ライセンスをアップロードしたり、表示したりできます。ライセンスをアップロードするには、次の手順を実行します。

### 手順

- ステップ1 Unified CCX Administration のメニューバーから、[システム (System)]>[ライセンス情報 (License Information)]>[ライセンスの追加 (Add License(s))]を選択します。 [ライセンス情報 (License Information)] Web ページが開きます。
- ステップ2 ライセンスファイルを指定するか、[参照 (Browse)]をクリックしてファイルを見つけます。

.lic 拡張子が付いた単一ファイル、または複数の .lic ファイルが含まれた .zip ファイルのいずれか を指定できます。

- (注) 以前のリリースからアップグレードする場合で、複数のライセンスがあるときは、すべての.licファイルを単一の.zipファイルに圧縮してから、そのzipファイルをアップロードします。.zipファイルを指定する場合は、追加する必要のあるすべての.licファイルが.zipファイルのルートにあり、.zipファイルのサブフォルダにないことを確認します。
- **ステップ3** [アップロード (Upload) ]をクリックします。

ライセンスが正常にアップロードされると、このWebページ上部のステータスバーに「ライセン スが正常にアップロードされました (License has been uploaded successfully) 」と いう確認メッセージが表示されます。

既存のライセンス供与済みのアウトバウンド IVR ポートを増やすためのアドオン ライセンスを アップロードした場合は、次のメッセージが表示されます。

「ライセンス供与済みのIVRポートの数を増やしました。ライセンス供与済みのすべてのポート を使用できるようにアウトバウンドコール制御グループのポート数を増やしてください。(As the number of licensed Outbound IVR Ports have increased, please increase the number of ports in the Outbound Call Control Group to utilize all the licensed ports.)」

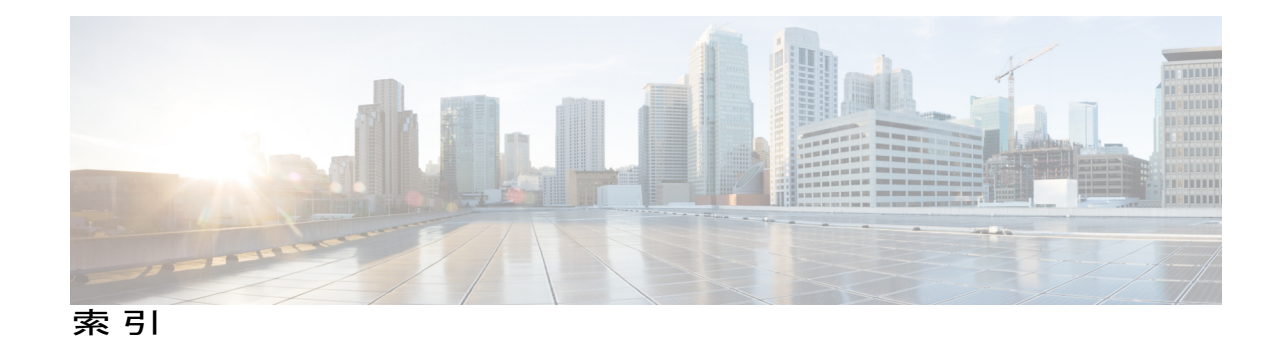

### C

I

Cisco Unified CCX viii 対象読者 viii Cisco Unified Communications viii Cisco Unified Communications Manager viii Cisco Unified Communications Manager Express viii は

パッチの適用 8

### b

ライセンス 47 コンポーネントの追加 47 ライセンスのアップロード 47

I

٦